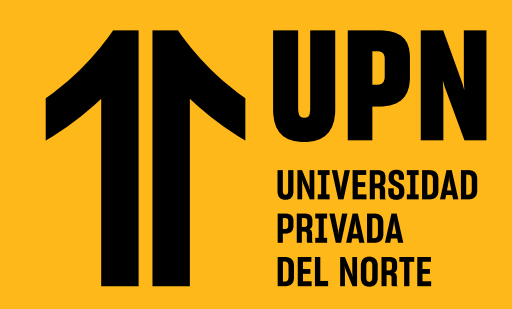

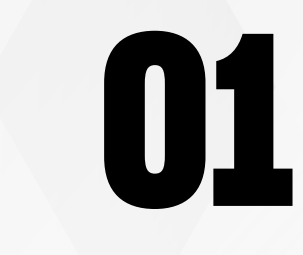

Ingresa al curso en Blackboard, luego dir para acceder directamente.

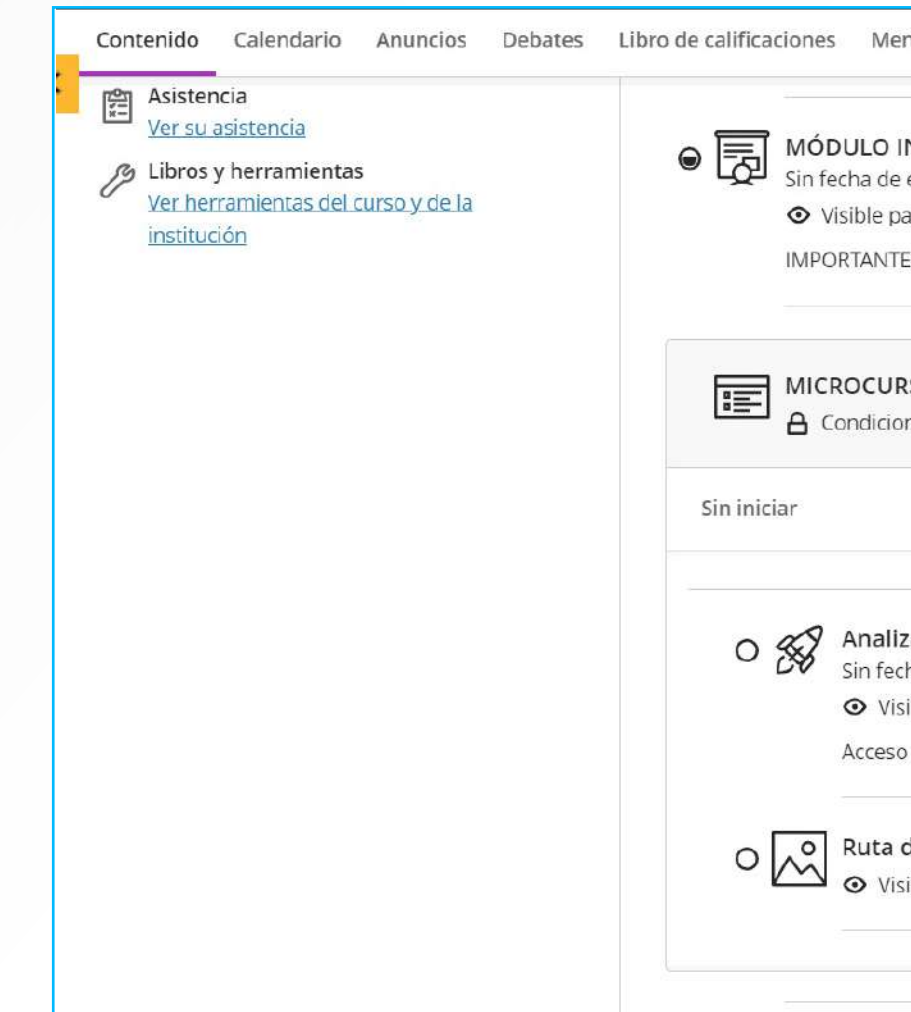

## DESCARGA TU CERTIFICADO Con coursera

Los certificados se obtienen una vez finalizado con éxito un curso en Coursera.

## Ingresa al curso en Blackboard, luego dirígete a Microcurso Coursera, haz clic en el ícono del cohete 🔗

| ensajes Grupos                                                                | ^   |
|-------------------------------------------------------------------------------|-----|
| INTRODUCTORIO: UPN - COURSERA                                                 |     |
| para los estudiantes 👻                                                        | ••• |
| rE: Revisa esta información antes de poder visualizar el contenido del curso. |     |
| RSO 1 COURSERA - ANALIZANDO LAS POLÍTICAS ECONÓMICAS                          |     |
| ones de publicación - <u>Desempeño</u>                                        | ^   |
|                                                                               | ^   |
| izando las Políticas Económicas                                               | -   |
| cha de entrega<br>isible para los estudiantes ▼                               |     |
| o al microcurso 1 de Coursera                                                 |     |
| de aprendizaje - Microcurso 1                                                 |     |
| isible para los estudiantes 🔻                                                 |     |
|                                                                               | Ø   |
|                                                                               | •   |

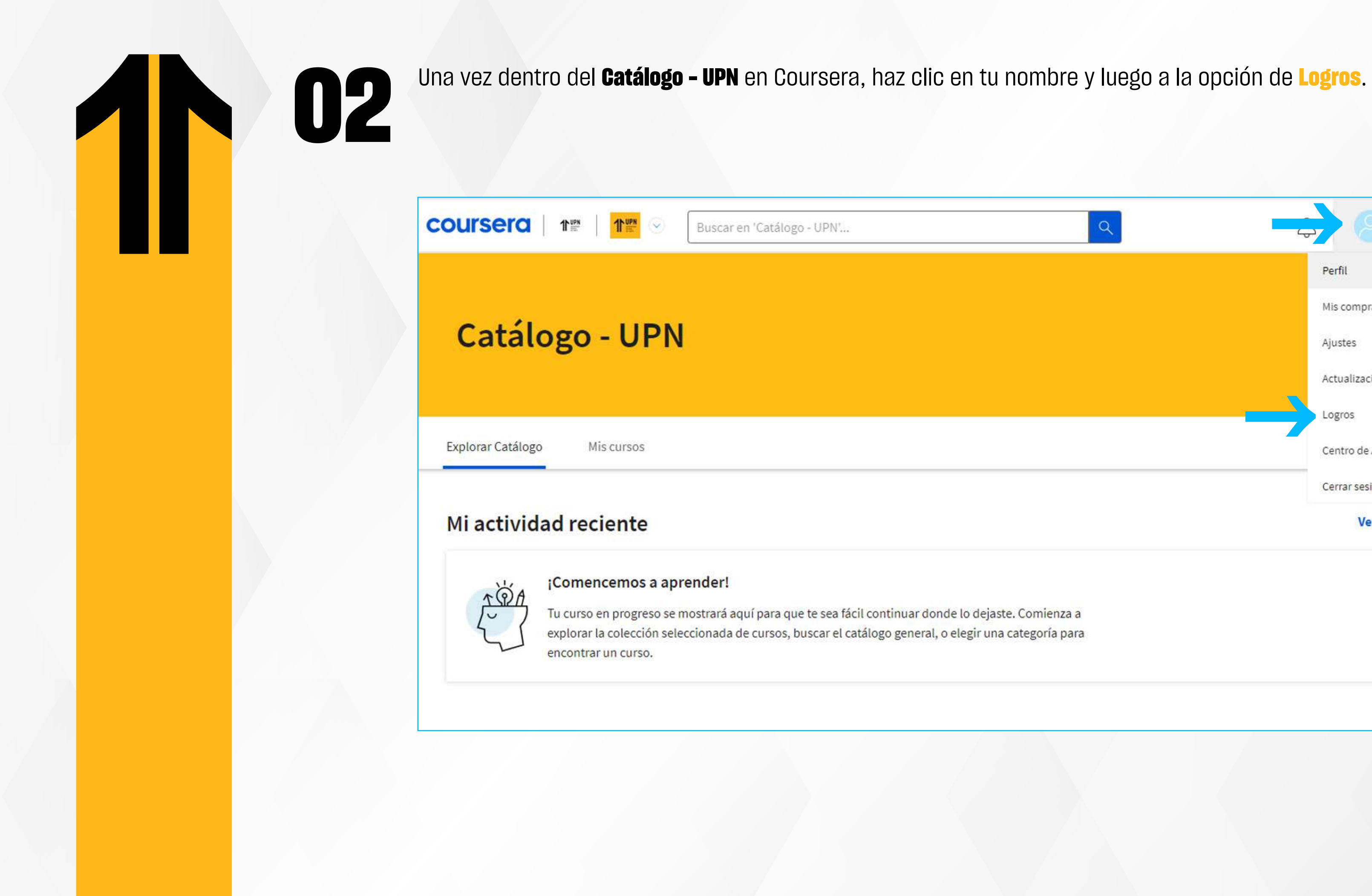

| 9           | Ingrid Nicole Ponc ^        |
|-------------|-----------------------------|
|             | Perfil                      |
|             | Mis compras                 |
|             | Ajustes                     |
|             | Actualizaciones             |
|             | Logros                      |
|             | Centro de Ayuda             |
|             | Cerrar sesión               |
|             | Ver mis cursos $ ightarrow$ |
|             |                             |
| Comienza a  |                             |
| egoría para |                             |
|             |                             |
|             | •                           |
|             |                             |

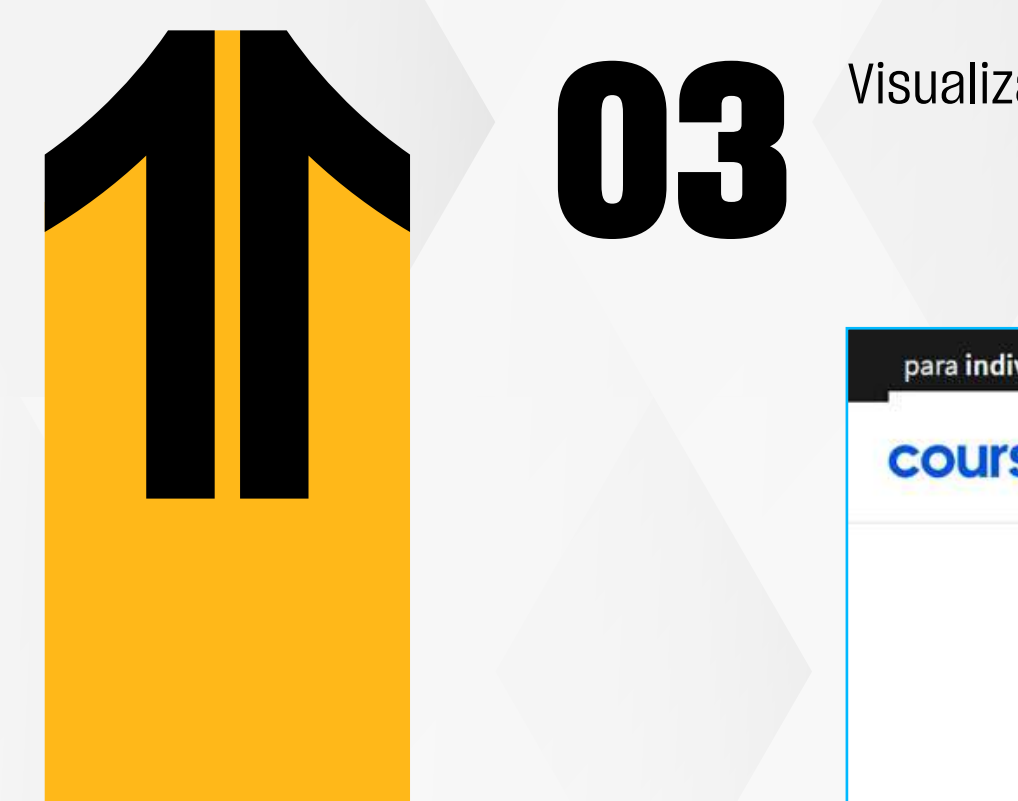

Visualizarás los cursos que culminaste, luego haz clic en el **curso**.

| SEIO 🔗 Explorar 🗸 ¿Qué deseas aprender?                                                                                              | Títulos de grado en línea 🗸 🛛 Buscar carreras 🙎 🛛 🤗 Estudiante Test |
|----------------------------------------------------------------------------------------------------|---------------------------------------------------------------------|
| <b>Verificación de nombre</b><br>Tu nombre, Estudiante Test 2, está verificado. Este es el nombre que aparecerá en tus certificados. | Solicitar cambio de nombre                                          |
| ¿Te gustaron estos cursos? ¡Da las gracias a tus instructores!<br>Introduction to Big Data                                           |                                                                     |
| Mis cursos                                                                                                    |                                                                     |
| University of California San Diego<br>Calificación obtenida: 80%                                                                     |                                                                     |
|                                                                                                    |                                                                     |

# 04

### Finalmente, descarga o comparte tu certificado.

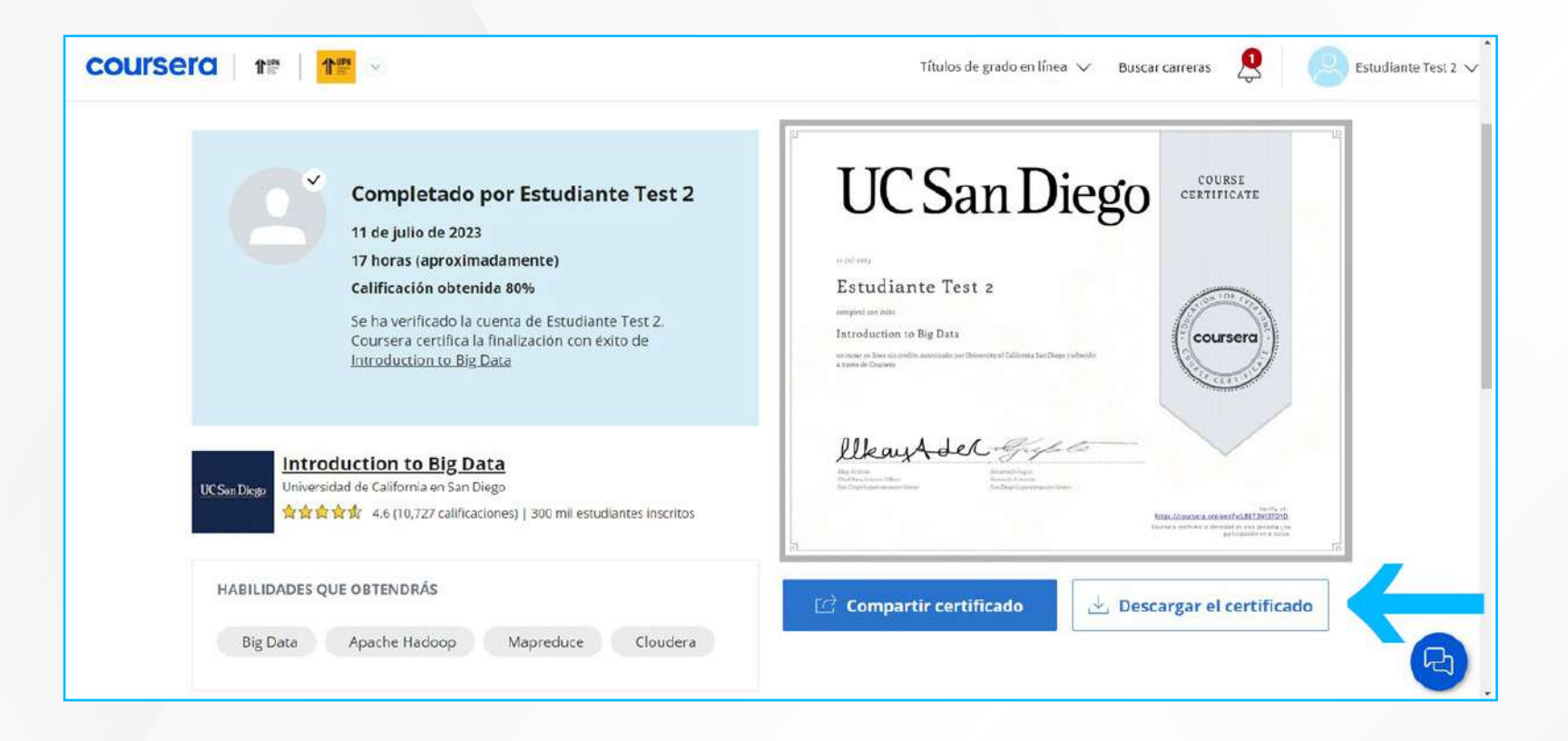

# ¿Tienes alguna consulta o incidente técnico en el Aula Virtual Blackboard?

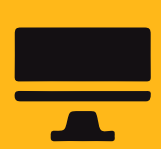

Revisa todas las guías y tutoriales disponibles en nuestro website.

## AQUÍ

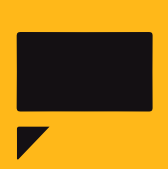

Reporta incidencias o consultas técnicas acerca del Aula Virtual, registrando una solicitud de atención en Soporte Virtual UPN.

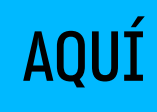